... man kennt uns!

Volksbank Elsen Wewer Borchen eG

## **VR-Banking App** Umstellen der Bankverbindung

Nach der technischen Fusion ist es notwendig, dass die Kunden der ehemaligen Volksbank Wewelsburg-Ahden eG in Ihrer VR-BankingApp die Bankleitzahl / BIC und die Kontonummer / IBAN ändern.

Wenn Sie Online-Banking über die VR-BankingApp (Smartphone oder Tablet) nutzen, melden Sie sich unverändert mit Ihrem Anmeldepasswort an.

Führen Sie in der VR-BankingApp nach der Fusion ab dem 23. November 2020 unter den Einstellungen folgende Schritte durch:

1. Nach der Anmeldung öffnen Sie das Menü und wählen den Punkt "Einstellungen"

2. Wählen Sie nun die Bankverbindung (Volksbank Wewelsburg-Ahden eG ) aus.

3. Klicken Sie auf die alte Bankleitzahl (472 653 83) und geben Sie die neue Bankleitzahl 472 602 34 ein. Schließen Sie Ihre Eingabe mit "Fertig" ab. Sofern Sie Ihre Bankleitzahl nicht ändern können, legen Sie eine neue Bankverbindung mit der Bankleitzahl der Volksbank Elsen-Wewer-Borchen eG (472 602 34) an.

Näheres zur Neuanlage haben wir am Ende dieser Anleitung beschrieben.

| Volksbank<br>Elsen-Wewer-Borchen eG | = 0 🗈 😼                   | <b>Հ</b> Zurück Einstellungen                         |
|-------------------------------------|---------------------------|-------------------------------------------------------|
| Dauerauftrag                        | Allgemein                 | Einstellungen                                         |
| Vorlagen                            | Allgemeine Einstellungen  | > C Bankleitzahl<br>47265383                          |
| Crderbuch                           | Favoriten                 | revenue ouevallas     management (Neibt unverändert ) |
| Mobile Auszahlung                   | Kwitt                     | PIN speichern                                         |
| Kommunikation                       | Benachrichtigungen        | > TAN Verfahren                                       |
| Postfach                            | Funktionen zurücksetzen   | SecureGo 47260234 ©                                   |
| Benachrichtigungen                  | Anwendung zurücksetzen    | Hinweis: Die Nutzu<br>Sicherheitsgründersite          |
| Meine Bank                          | Konten verwalten          | > Funktionen                                          |
| Sonstiges                           | Face ID                   | > PIN ändern >                                        |
| Geldautomaten                       | Banken                    |                                                       |
| MeinPlus                            | Volksbank Wewelsburg      | Automatischer Kontorundruf                            |
| G Sperrhotline                      | Bankverbindung hinzufügen |                                                       |
| ? FAQ                               |                           |                                                       |
| Datenschutzerklärung                |                           |                                                       |
| (i) Impressum                       |                           |                                                       |
| Einstellungen                       |                           |                                                       |
| Abmelden                            |                           |                                                       |

Nun baut die VR-Banking App eine Verbindung zur Bank auf und richtet die Konten mit der neuen IBAN ein.

Beenden Sie bitte die VR-Banking App und starten diese neu.

Volksbank ... man kennt uns! Elsen – Wewer – Borchen eG

### Ich nutze die Anwendung Kwitt. Was muss ich beachten?

- 1. Gehen Sie in das Menü und wählen hier den Punkt "Einstellungen"
- 2. Klicken Sie auf die Schaltfläche "Funktionen zurücksetzen" und bestätigen dies nochmals mit "Zurücksetzen". Die Anwendung wird nun neu gestartet.
- 3. Nach der Neuanmeldung erhalten Sie die Übersicht zur Neuregistrierung. Mit "Jetzt registrieren" wird Ihr Smartphone für Kwitt neu registriert. Sie erhalten nun eine TAN zur Bestätigung.
- 4. Mit der TAN-Eingabe schließen Sie die Neuregistrierung ab. Sie können wie gewohnt mit Kwitt arbeiten.

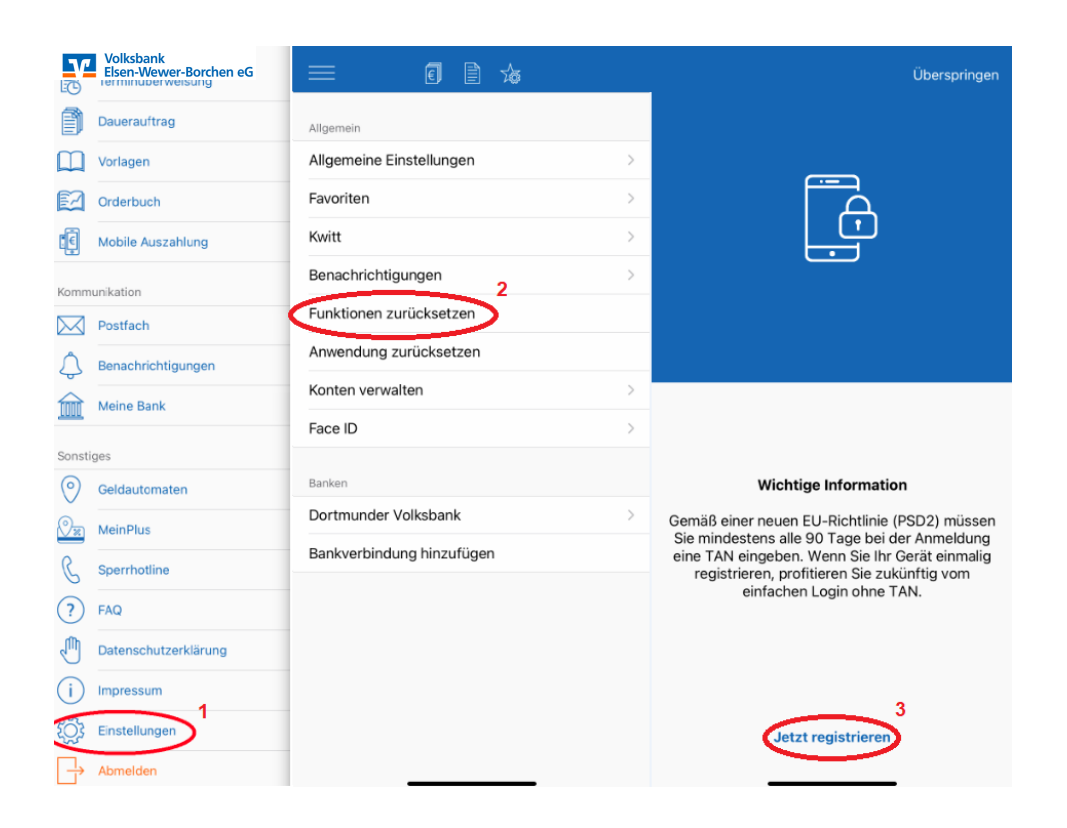

### Ich kann meine Bankleitzahl in den Einstellungen der VR-Banking App nicht ändern

Sofern Sie die Bankverbindung innerhalb der VR-Banking App nicht ändern können, legen Sie wie folgt eine neue Bankverbindung an.

| V         | Volksbank<br>Elsen-Wewer-Borchen eG | = 0 🗈 🍲                   |   | Abbrechen Fertig                                                                                                    |
|-----------|-------------------------------------|---------------------------|---|----------------------------------------------------------------------------------------------------|
| ð         | Dauerauftrag                        | Allgemein                 |   | Bankleitzahl 3                                                                                                    |
| Ш         | Vorlagen                            | Allgemeine Einstellungen  | > | 47260234<br>Sparkasse Hamm                                                                                                    |
|           | Orderbuch                           | Favoriten                 | > | Anneldename of Leg -ID 3                                                                                                    |
| Ē         | Mobile Auszahlung                   | Kwitt                     | > | Ihr VR-Netkey / Alias                                                                                                    |
| Komm      | unikation                           | Benachrichtigungen        | > | PIN 3                                                                                                    |
| $\square$ | Postfach                            | Funktionen zurücksetzen   |   |                                                                                                    |
| ¢         | Benachrichtigungen                  | Anwendung zurücksetzen    |   | PIN speichern                                                                                                    |
| Ê         | Meine Bank                          | Konten verwalten          | > | Wenn Sie Ihre PIN speichern, muss sie nicht bei jeder Anmeldung<br>eingegeben werden. Sie können diese Einstellung jederzeit anpassen. |
| Sonsti    | ges                                 | Face ID                   | > |                                                                                                    |
| 0         | Geldautomaten                       | Banken                    |   | Automatischer Kontorundruf Bei Aktivierung des Kontorundrufs werden alle ihre Konton nach leder                                        |
| 01        | MeinPlus                            | Volksbank 2               | > | Anmeldung automatisch aktualisiert. Sie können diese Einstellung<br>jederzeit anpassen.                                                |
| C         | Sperrhotline                        | Bankverbindung hinzufügen |   |                                                                                                    |
| ?         | FAQ                                 |                           |   |                                                                                                    |
| Ð         | Datenschutzerklärung                |                           |   |                                                                                                    |
| i         | Impressum 1                         |                           |   |                                                                                                    |
| Į)        | Einstellungen                       |                           |   |                                                                                                    |
| ₿         | Abmelden                            |                           |   |                                                                                                    |

# Volksbank ... man kennt uns! Elsen Wewer Borchen eG

- 1. Melden Sie sich in der VR-Banking App an und öffnen Sie die "Einstellungen"
- 2. Klicken Sie auf "Bankverbindung hinzufügen"
- 3. Die neue Bank (Volksbank Elsen-Wewer-Borchen eG) mit der Bankleitzahl 472 602 34 hinzufügen und geben Sie Ihren bisherigen Alias / VR-NetKey und Ihre Online-Banking-PIN ein.
- 4. Die VR-Banking App baut nun eine Verbindung zu uns auf und legt die neuen IBANs automatisch an.

|             | Volksbank<br>Elsen-Wewer-Borchen eG | = 🛙 🖹 🖕                   | Bearbeiten | <b>〈</b> Zurück Einstellungen                                                        | Löschen |
|-------------|-------------------------------------|---------------------------|------------|--------------------------------------------------------------------------------------|---------|
| ð           | Dauerauftrag                        | Allgemein                 |            | Einstellungen                                                                        |         |
|             | Vorlagen                            | Allgemeine Einstellungen  | >          | Rankleitzahl<br>47265383                                                             |         |
| Ø           | Orderbuch                           | Favoriten                 |            | VR-Netkey oder Alias                                                                 |         |
|             | Mobile Auszahlung                   | Kwitt                     | 5          | PIN speichern                                                                        | >       |
| Komm        | unikation                           | Benachrichtigungen        | - >        | TAN Verfahren                                                                        |         |
|             | Postfach 0                          | Funktionen zurücksetzen   |            | SecureGo                                                                             |         |
| $\Diamond$  | Benachrichtigungen                  | Anwendung zurücksetzen    |            | Hinweis: Die Nutzung von mobileTAN wird aus<br>Sicherheitsgründen nicht unterstützt. | S       |
| 俞           | Meine Bank (Neu                     | Konten verwalten          | >          | Funktionen                                                                           |         |
| Sonsti      | ges                                 | Face ID                   | >          | PIN ändern                                                                           | >       |
| 0           | Geldautomaten                       | Rapion                    |            |                                                                                      |         |
| Oz          | MeinPlus                            | Volksbank                 | >          | Automatischer Kontorundruf                                                           |         |
| S           | Sperrhotline                        | Volksbank                 | >          |                                                                                      | _       |
| ?           | FAQ                                 | Bankverbindung hinzufügen |            |                                                                                      |         |
|             | Datenschutzerklärung                |                           |            |                                                                                      |         |
| (i)         | Impressum                           |                           |            |                                                                                      |         |
| <b>1</b> 03 | Einstellungen                       |                           |            |                                                                                      |         |
| ₿           | Abmelden                            |                           |            |                                                                                      |         |

5. Öffnen Sie wieder die "Einstellungen" und wählen die alte Bankverbindung aus. Falls Sie mehrere Bankverbindungen mit gleichem Namen sehen, so erkennen Sie den alten Bankkontakt an der Bankleitzahl 47265383 Diese Bankverbindung löschen Sie bitte.

### Volksbank Elsen-Wewer-Borchen eG

Telefon:05254/ 661-0E-Mail:ebl@vb-elsen-wewer-borchen.de